# How to Find Economic Census Data

Kim Bloedel Pomerantz Business Library Tippie College of Business Fall 2010

## Start at www.census.gov

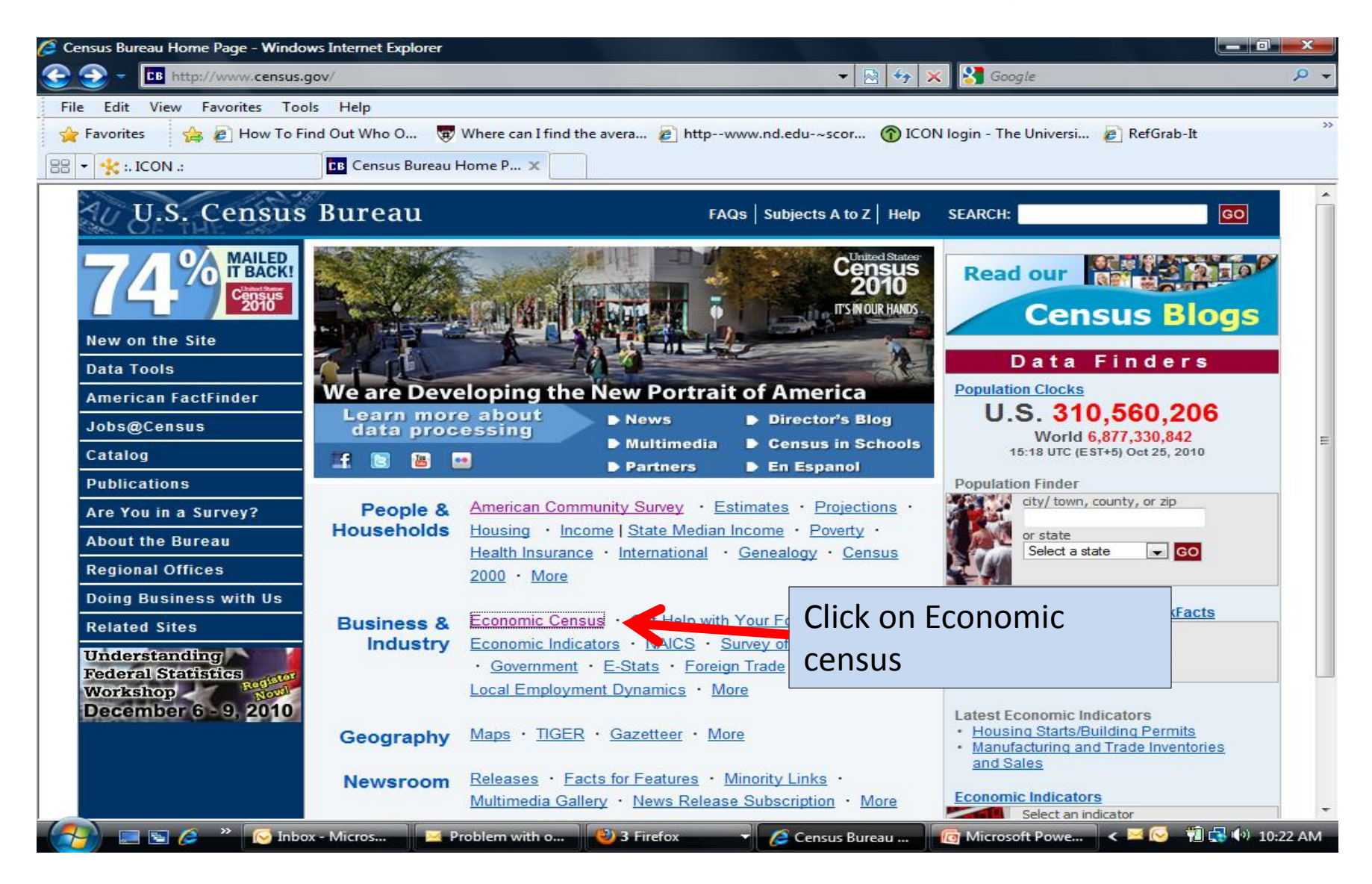

### 2007 Economic Census

You are here: Census.gov > Business & Industry > 2007 Economic Census

U.S. Census Bureau

| Main Get Data U                                                     | Iser Guide Data Release Schedule Definitions Contact In                                                                                                    | nfo FAQs Search S             |  |  |  |
|---------------------------------------------------------------------|----------------------------------------------------------------------------------------------------|-------------------------------|--|--|--|
| GET DATA                                                            | Industry Search: restaurants                                                                                                    | Go!                           |  |  |  |
| 2007 Economic Census                                                |                                                                                                    | R                             |  |  |  |
| 2002 Economic Census                                                | <b>OVERVIEW</b>                                                                                                    |                               |  |  |  |
| Looking for <u>PDFs</u> ?                                           | <ul> <li>The economic census profiles U.S. national and local eco<br/>Learn More »</li> </ul>                                                                | onomies every 5 years. V      |  |  |  |
| Construction: Subject<br>Series, 2007: General<br>Summary (REVISED) | <ul> <li>Data are released <u>over time</u> only in <u>American FactFinder</u>.</li> <li>See what's available by <u>industry</u> or <u>State</u>.</li> </ul> | Type in the industry that you |  |  |  |
| Finance and Insurance:<br>Subject Series, 2007:<br>Product Lines    | <ul> <li>Find out how to <u>get data</u>.</li> <li>Read more about important <u>data revisions</u>.</li> </ul>                                               | are interested in searching.  |  |  |  |
| Arts, Entertainment, and                                            | <ul> <li>Learn more at a <u>conference in your area</u>.</li> </ul>                                                                                          | In this example we are        |  |  |  |

In this example we are interested in opening a sandwich shop in the Iowa City/Coralville area.

We would like to find out how many restaurants are in the area and their sales. Select the appropriate industry from the list. **Note that** the industries are also classified by NAICS/industry classification.

#### Index entries matching restaurants

[New S

| Index Entry                                       | NAICS<br>Code | U.S. NAICS Title            |  |
|---------------------------------------------------|---------------|-----------------------------|--|
| Carryout restaurants                              | <u>722211</u> | Limited-Service Restaurants |  |
| Delicatessen restaurants                          | 722211        | Limited-Service Restaurants |  |
| Delicatessens (except grocery store, restaurants) | <u>445210</u> | Meat Markets                |  |
| Drive-in restaurants                              | 722211        | Limited-Service Restaurants |  |
| Family restaurants, full service                  | 722110        | Full-Service Restaurants    |  |
| Family restaurants, limited-service               | 722211        | Limited-Service Restaurants |  |
| Fast-food restaurants                             | 722211        | Limited-Service Restaurants |  |
| Fine dining restaurants, full service             | 722110        | Full-Service Restaurants    |  |
| Full service restaurants                          | 722110        | Full-Service Restaurants    |  |
|                                                   |               |                             |  |

## Industry Statistics Sampler

2002 Census:

You are here: Census.gov > Business & Industry > Industry Statistics Sampler > NAICS 722211

#### **NAICS 722211** Limited-service restaurants

2007

Guide to

Da

U.S. Census Bureau

| All Data<br>Sources    | Economic<br>Census                         | Employers and<br>Nonemployers             | Geographic<br>Distribution                                                 | Products,<br>Size, etc.                                        | Comparability                                                           |                                                    |                    |
|------------------------|--------------------------------------------|-------------------------------------------|----------------------------------------------------------------------------|----------------------------------------------------------------|-------------------------------------------------------------------------|----------------------------------------------------|--------------------|
| If you<br>Da Statis    | u need nati<br>stics for the               | ional stats clic<br>e US                  | C <b>K</b>                                                                 | in the following 200                                           | 7 Economic Census                                                       | reports:                                           |                    |
|                        | Report S                                   | Series                                    |                                                                            | Relea 🖌 🏏 Link to data in                                      | ase Schedule /<br>n American FactFir                                    | nder                                               |                    |
| Industry Se<br>Selecte | ries (preliminary, r<br>d charts are in an | national)<br>I <u>Industry Snapshot</u> = | Table 1. <u>Prelin</u><br>Table 2. <u>Prelin</u><br>Table 3. <u>Prelin</u> | minary Summary Si<br>minary Comparative<br>minary Product Line | tatistics for the U.S.:<br>Statistics for the U.<br>s by Kind of Busine | <u>2007</u><br>S.: 2007 and 20<br>ss for the U.S.: | <u>002</u><br>2007 |
| Geographic             | Area Series *** A                          | Il states available ***                   | Table A1. Sur                                                              | mmary Statistics for                                           | r States, Metro Ar                                                      | eas, Counties,                                     | Place              |

2002 Census:

2002 Census:

Definition

For regional data click *Summary* Statistics for States, Metro.... Since we need Johnson County data lets click that link.

Historical

Na

### This view shows National and State data

| U.S                                                                                                    | . Cen                                                                                                    | sus Burea                                             | u                                                                                    | × ×                                                             | t                           |                                       |                                                                     |                                                                      |                                                 |  |
|----------------------------------------------------------------------------------------------------|----------------------------------------------------------------------------------------------------|-------------------------------------------------------|--------------------------------------------------------------------------------------|-----------------------------------------------------------------|-----------------------------|---------------------------------------|---------------------------------------------------------------------|----------------------------------------------------------------------|-------------------------------------------------|--|
| Ame                                                                                                    | rican Fa                                                                                                    | ctFinder                                              | . Main Sear                                                                          | ch Feedb                                                        | ack FAQs                    | Glossary                              | Site Map Help                                                       | <b>Το find cou</b>                                                   | unty and city                                   |  |
| Detailed Statistics                                                                                    |                                                                                                    |                                                       |                                                                                      |                                                                 |                             |                                       |                                                                     | data click                                                           | data click Filter Pows                          |  |
| You are here: Main > Data Sets > Select an Economic Data Set > Results                                 |                                                                                                    |                                                       |                                                                                      |                                                                 |                             |                                       |                                                                     | IILEI NOWS                                                           |                                                 |  |
| Use the me                                                                                             | enus to ch                                                                                                    | ange your results                                     | ; ···· <b>}</b>                                                                      | Optjons                                                         | Filter Rows                 | Print / Down                          | load   Related T                                                    | and Select                                                           | Geography.                                      |  |
| [                                                                                                    | Thim                                                                                                    | s is a filtered view<br>dify filters, <u>reset fi</u> | r of the selected dat<br>I <u>ters,</u> or <u>view curren</u><br>rows <b>1-100</b> ( | a set. Use the<br><u>t filters</u><br>of <b>2141</b> <u>Nex</u> | by Geograp<br>by Industry   | hy ne                                 | nu to                                                               |                                                                      |                                                 |  |
| 2007 Economic (<br>Release Date: 6/1<br>Sector 72: EC077<br>States, States, M<br>These data are final: | 2007 Economic Census<br>Release Date: 6/18/2010<br>Sector 72: EC0772A1: Accommodation and Food Services: Geographic Area Series: Summary Statistics for the United<br>States, States, Metro Areas, Counties, and Places: 2007 |                                                       |                                                                                      |                                                                 |                             |                                       |                                                                     |                                                                      |                                                 |  |
| Economic Census. F                                                                                     | or informatic                                                                                                    | n on confidentiality                                  | protection, sampling er                                                              | rror, nonsamplin                                                | g error, and defin          | itions, see <u>Surve</u>              | y Methodology.                                                      |                                                                      |                                                 |  |
| Geographic Area<br>Name                                                                                | 2007<br>NAICS<br>code                                                                                                    | Meaning of<br>2007 NAICS<br>code                      | Number of establishments                                                             | Sales<br>(\$1,000)                                              | Annual payroll<br>(\$1,000) | First-quarter<br>payroll<br>(\$1,000) | Number of paid<br>employees for pay<br>period including March<br>12 | Sales, receipts, or<br>revenue from<br>administrative records<br>(%) | Sales, receipts, or<br>revenue<br>estimated (%) |  |
| United States                                                                                          | 722211                                                                                                    | Limited-service<br>restaurants                        | 211,313                                                                              | 151,352,488                                                     | 37,970,430                  | 9,060,474                             | 3,384,517                                                           | 16.0                                                                 | 13.6                                            |  |
| Alabama                                                                                                | 722211                                                                                                    | Limited-service<br>restaurants                        | 3,395                                                                                | 2,618,854                                                       | 647,411                     | 153,782                               | 63,468                                                              | 11.8                                                                 | 13.2                                            |  |
| Alaska                                                                                                 | 722211                                                                                                    | Limited-service                                       | 416                                                                                  | 301,555                                                         | 72,971                      | 16,736                                | 5,495                                                               | 15.7                                                                 | 18.1                                            |  |
| Arizona                                                                                                | Scro                                                                                                    | oll to see                                            | 4,105                                                                                | 3,326,321                                                       | 841,833                     | 210,498                               | 71,859                                                              | 11.6                                                                 | 12.1                                            |  |
| Arkansas                                                                                               | indi                                                                                                    | vidual                                                | 1,774                                                                                | 1,373,970                                                       | 355,533                     | 84,120                                | 36,981                                                              | 12.3                                                                 | 8.9                                             |  |
| California                                                                                             | Stat                                                                                                    | e data                                                | 26,596                                                                               | 20,759,209                                                      | 5,100,225                   | 1,236,057                             | 393,188                                                             | 15.1                                                                 | 15.1                                            |  |
| Colorado                                                                                               | 722211                                                                                                    | Limited-service                                       | 3,572                                                                                | 2,611,172                                                       | 669,246                     | 155,860                               | 57,322                                                              | 14.4                                                                 | 12.2                                            |  |

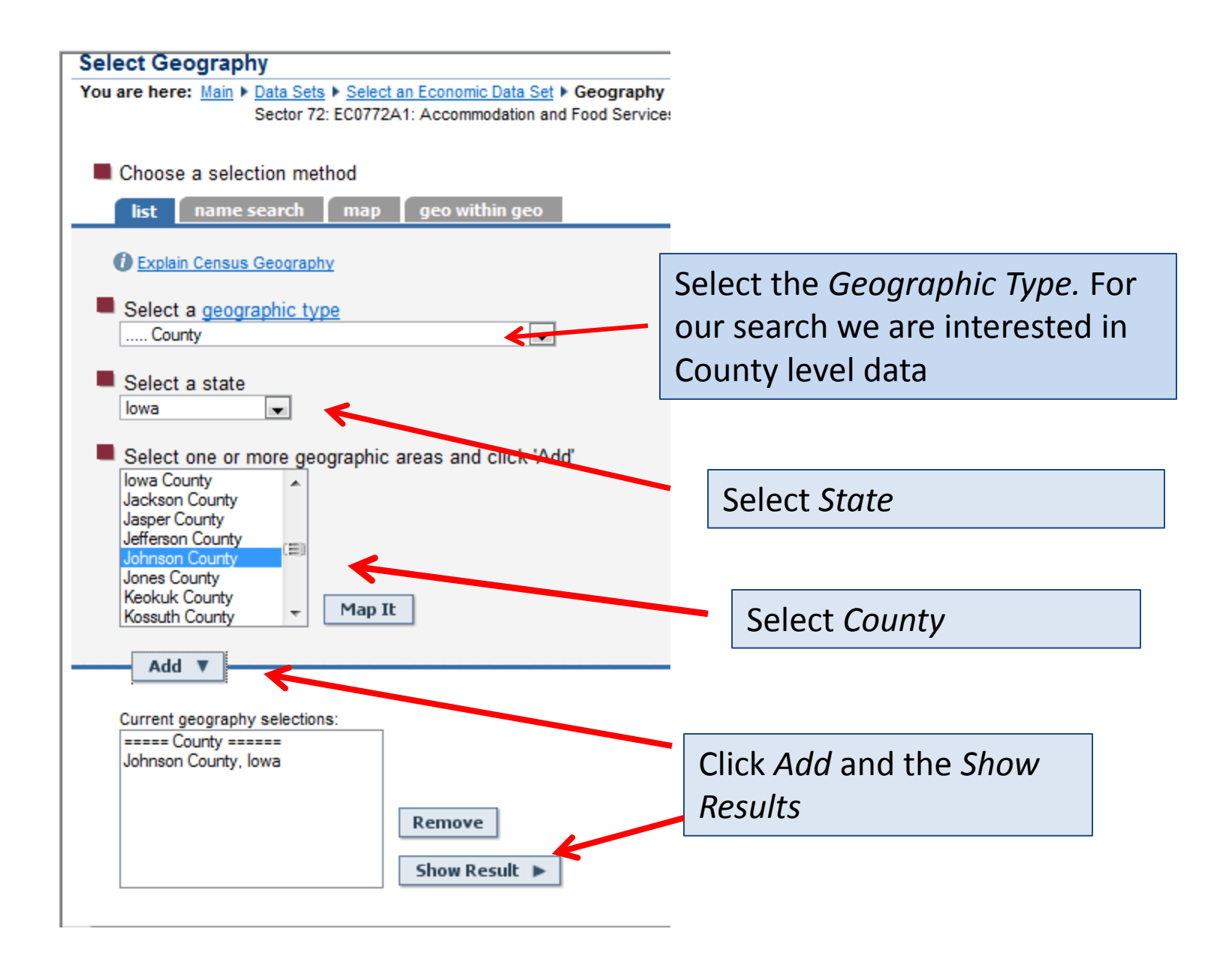

## Now we can see the number of limited service restaurants in Johnson County, IA and additional data.

row 1 of 1

2007 Economic Census

Release Date: 6/18/2010

Sector 72: EC0772A1: Accommodation and Food Services: Geographic Area Series: Summary Statistics for the United States, States, Metro Areas, Counties, and Places: 2007

These data are final; they supersede data released in earlier data files. Includes only establishments of firms with payroll. Data based on the 2007 Economic Census. For information on confidentiality protection, sampling error, nonsampling error, and definitions, see <u>Survey Methodology</u>.

| Geographic<br>Area Name | 2007<br>NAICS<br>code | Meaning of 2007<br>NAICS code  | Number of<br>establishments | Sales  | Annual<br>payroll<br>(\$1,000) | First-quarter<br>payroll<br>(\$1,000) | Number of paid<br>employees for pay period<br>including March 12 | Sales, receipts, or revenue<br>from administrative records<br>(%) | Sales, receipts, or<br>revenue estimated<br>(%) |
|-------------------------|-----------------------|--------------------------------|-----------------------------|--------|--------------------------------|---------------------------------------|------------------------------------------------------------------|-------------------------------------------------------------------|-------------------------------------------------|
| Johnson<br>County, IA   | 722211                | Limited-service<br>restaurants | 86                          | 61,180 | 16,617                         | 3,887                                 | 1,707                                                            | 10.9                                                              | 23.1                                            |

Source: U.S. Census Bureau, 2007 Economic Census

Note: The data in this file are based on the 2007 Economic Census. To maintain confidentiality, the Census Bureau suppresses data to protect the identity of any business or individual. The census results in this file contain nonsampling error. Data users who create their own estimates using data from this file should cite the Census Bureau as the source of the original data only. For the full technical documentation, see Survey Methodology link in above headnote.

# Questions

**Contact Kim:** 

Kimberly-bloedel@uiowa.edu

Or the Biz Library: http://www.lib.uiowa.edu/biz/contact.html